# Laboratorium systemów MES

Instrukcja korzystania z środowiska do ćwiczeń laboratoryjnych z zakresu Wonderware MES

| Informacje ogólne                                      | 3  |
|--------------------------------------------------------|----|
| Uruchomienie Oracle VirtualBox                         | 3  |
| Pierwsze zajęcia laboratoryjne                         | 3  |
| Uruchomienie maszyny wirtualnej                        | 6  |
| Instalacja sprzętowego klucza licencji                 | 8  |
| Zapis bieżącego stanu maszyny przed zakończeniem zajęć | 10 |
| Wyłączenie maszyny wirtualnej                          | 11 |
| Tworzenie kopii zapasowej galaktyki Wonderware MES     | 12 |

# Informacje ogólne

Oprogramowanie Wonderware MES, wykorzystywane w trakcie ćwiczeń laboratoryjnych, jest zainstalowane na maszynach wirtualnych środowiska Oracle VirtualBox. Na każdym z laboratoryjnych stanowisk komputerowych znajduje się odrębna maszyna wirtualna.

Główne zdanie przewidziane do wykonania w ramach zajęć laboratoryjnych będzie realizowane przyrostowo, w trakcie kolejnych spotkań. W związku z tym każdy uczestnik zajęć powinien zawsze pracować na tym samym stanowisku komputerowym oraz dbać o zapisywanie wyników prac po zakończonych zajęciach. Szczegóły opisano w kolejnych sekcjach.

### **Uruchomienie Oracle VirtualBox**

Należy uruchomić środowisko Oracle VirtualBox, korzystając ze skrótu umieszczonego na pulpicie.

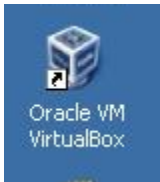

Wyświetli się okno widoczne poniżej. Na liście maszyn wirtualnych powinna być widoczna pozycja **Wonderware\_Rzeszow\_Lab**.

| 💱 Oracle VM VirtualBox Manager |                                                                                                    | _8                        |
|--------------------------------|----------------------------------------------------------------------------------------------------|---------------------------|
| Ele Machine Help               |                                                                                                    | 👔 Detais 💿 Subshots       |
| Wonderware Rzeszow_Lab         | General         Vame:       Wonderware Rzeszow_Lab         Operating System:       Windows 2008         System       Base Memory: 2048 MB         Boot Order:       Floppy, CD/DVD-ROM, Hard Disk.         Acceleration:       VT-x/AMD-V, Nested Paging | Wonderware<br>Rzeszow_Lab |
|                                | Display Video Memory: 18 MB Remote Desktop Server: Disabled                                                                                                    |                           |
|                                | DE<br>IDE Secondary Master: [CD/DVD] Empty<br>SATA<br>SATA Port 0: wonderware_mes_lab.vmdk (Normal, 51,73 GB)                                                                                                    |                           |
|                                | Audio Host Driver: Windows DirectSound Controller: Intel HD Audio                                                                                                    |                           |
|                                | Petwork Adapter 1: Intel PRC/1000 MT Desktop (NAT)                                                                                                    |                           |
|                                | Device Fiters: 0 (0 active)   Shared folders  None                                                                                                    |                           |
|                                | Description     None                                                                                                    |                           |

### Pierwsze zajęcia laboratoryjne

Jeżeli maszyna wirtualna Wonderware\_Rzeszow\_Lab nie jest widoczna na liście, należy wykonać następujące czynności:

1. Przejść do katalogu D:\VirtualMachines\wonderware

### PRz, KliA, 2013, Mączka Tomasz

2. Kliknąć dwukrotnie na ikonę pliku konfiguracyjnego maszyny Wonderware\_Rzeszow\_Lab.vbox

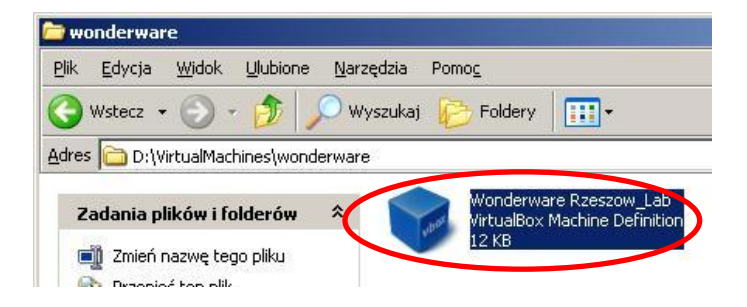

3. Wyświetli się nowe okno Oracle VirtualBox z dodaną maszyną wirtualną

Jeżeli maszyna jest uruchamiana na pierwszych zajęciach, należy utworzyć własny zrzut (migawkę) na bazie wzorcowego stanu maszyny.

- 1. Podświetlić maszynę wirtualną na liście w Oracle VirtualBox
- 2. Wybrać opcję Snapshots

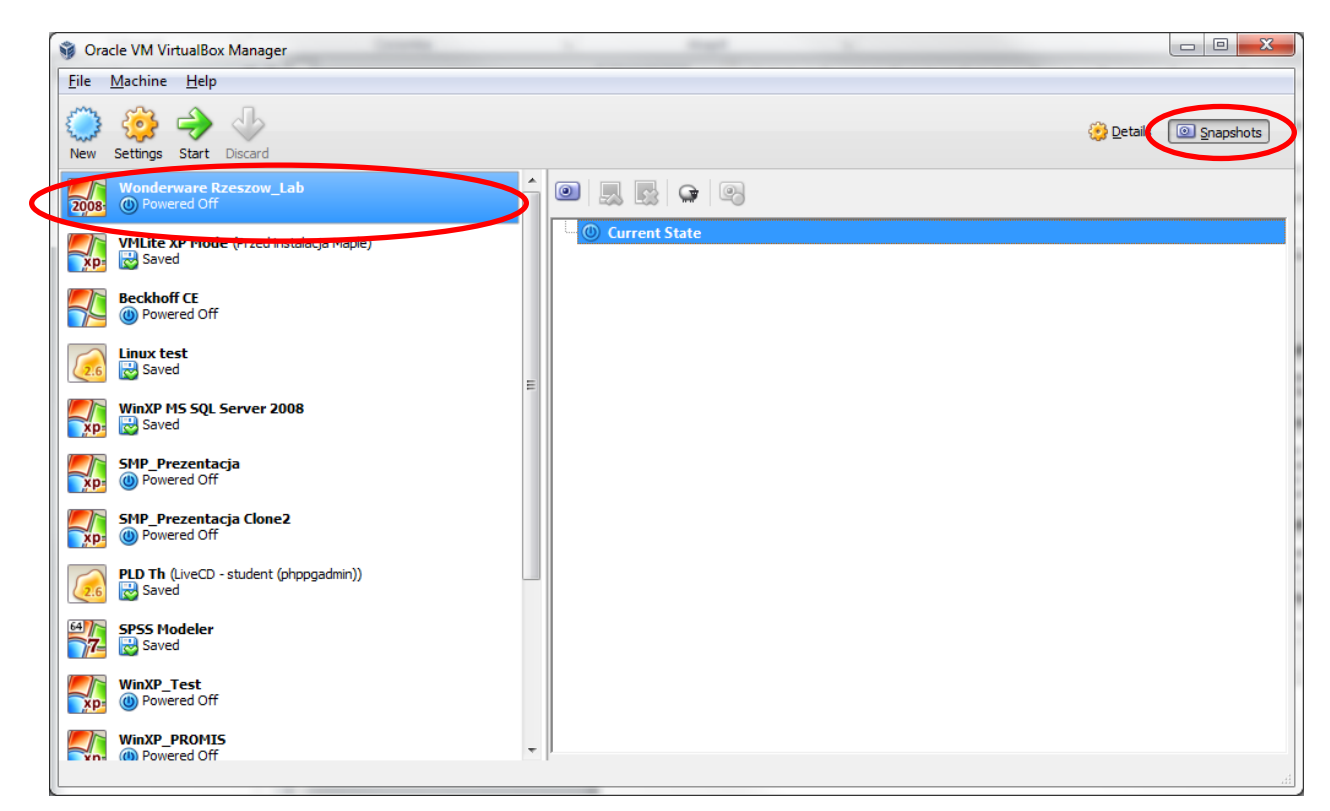

3. Jeżeli na liście jest widoczny tylko jeden element, należy wykonać czynności opisane poniżej. W przeciwnym przypadku przejść bezpośrednio do punktu 4.

Podświetlić element Current State i wybrać opcję Take Snapshot.

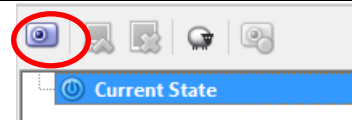

Pojawi się okno Take Snapshot of Virtual Machine. Należy wprowadzić nazwę Wzorcowy i kliknąć OK.

| 🗿 Take Snapshot of Virtual Machine | ? <mark>- x -</mark> |
|------------------------------------|----------------------|
| Snapshot Name                      |                      |
| 2008 Wzorcowy                      |                      |
| Snapshot Description               |                      |
|                                    |                      |
|                                    |                      |
|                                    |                      |
|                                    |                      |
|                                    |                      |
|                                    |                      |
|                                    |                      |
| OK Cancel                          | Help                 |
|                                    |                      |

4. Podświetlić element **Wzorcowy** znajdujący się na początku listy i wybrać opcję **Restore Snapshot**. Zatwierdzić przywrócenie migawki klikając w oknie potwierdzenia **Restore**.

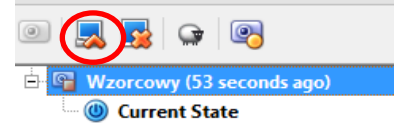

5. Podświetlić element **Current State** i wybrać opcję **Take Snapshot**.

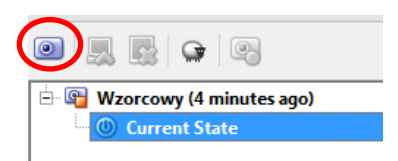

6. Pojawi się okno **Take Snapshot of Virtual Machine**. Należy wprowadzić nazwę własnej migawki, zawierającą nazwę grupy laboratoryjnej, bieżący rok i inicjały użytkownika, a następnie kliknąć OK.

| 🧃 Take | Snapshot of Virtual Machine |
|--------|-----------------------------|
| 2008   | Snapshot <u>N</u> ame       |
|        | Snapshot Description        |
|        | Bazowa migawka maszyny - TM |
|        | OK Cancel <u>H</u> elp      |

7. Rezultat powinien być zbliżony do zamieszczonego poniżej.

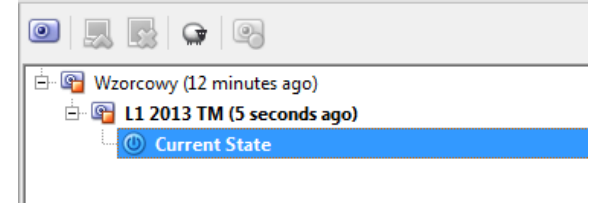

### Uruchomienie maszyny wirtualnej

Przed uruchomieniem maszyny wirtualnej należy przywrócić ją do stanu, na którym zakończono realizację zadania podczas poprzednich zajęć laboratoryjnych.

1. Podświetlić maszynę Wonderware\_Rzeszow\_Lab i przejść do opcji Snapshots.

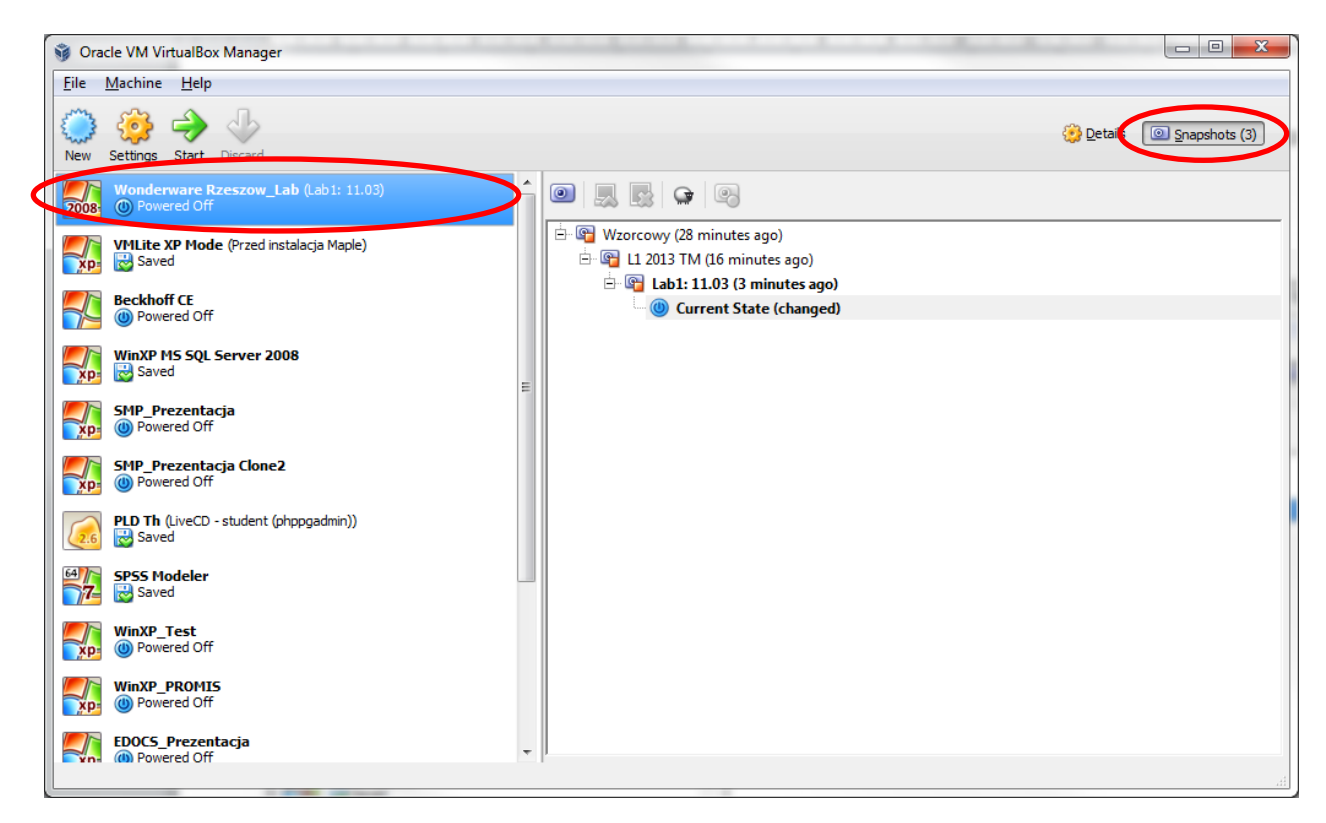

2. Odszukać na liście własną migawkę z poprzednich zajęć laboratoryjnych. Podświetlić i wybrać opcję **Restore Snapshot**.

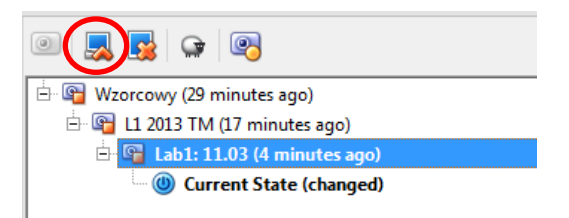

3. W oknie potwierdzenia odznaczyć opcję Create snapshot of the current machine state i wybrać Restore.

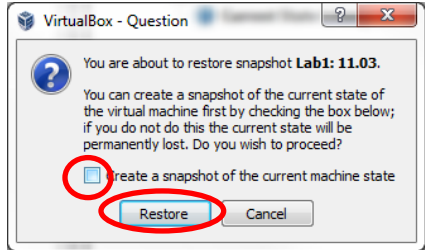

4. Jeżeli procedurę wykonano poprawne, obok nazwy maszyny wirtualnej powinna wyświetlić się nazwa przywróconej migawki.

| 99 (         | Dracle VM VI       | rtualBox           | k Manager               | 1 |
|--------------|--------------------|--------------------|-------------------------|---|
| <u>F</u> ile | <u>M</u> achine    | <u>H</u> elp       |                         |   |
| Nev          | y Settings         | →<br>Start         | Discard                 |   |
| 200          | Wonder<br>B ① Powe | ware R<br>ered Off | zeszow_La (Lab1: 11.03) |   |

Uruchomienie maszyny wirtualnej następuje poprzez kliknięcie przycisku **Start**, bądź dwukrotne kliknięcie pozycji na liście maszyn. Powinno wyświetlić się nowe okno z maszyną wirtualną. Należy poczekać na uruchomienie systemu bądź przywrócenie ostatniego stanu.

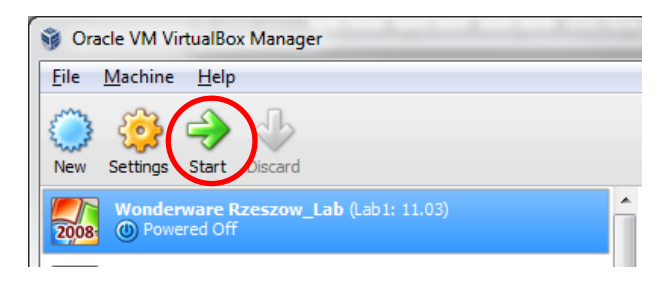

Okno uruchomionej maszyny wirtualnej zaprezentowano poniżej.

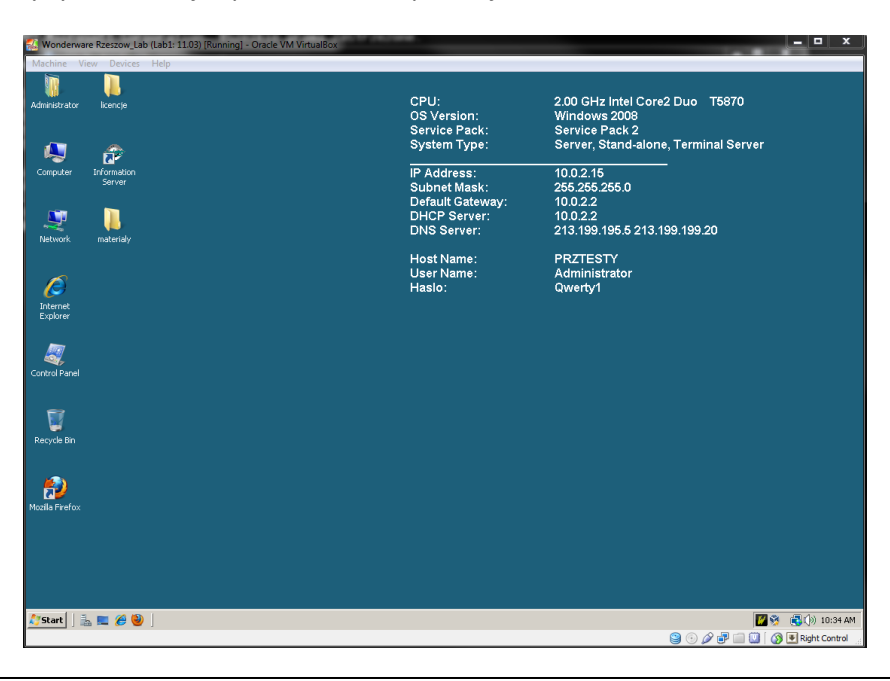

Podstawowe skróty klawiaturowe w Oracle VirtuaBox (opcje dostępne również z menu Machine)

| Skrót            | Działanie                                                                                  |
|------------------|--------------------------------------------------------------------------------------------|
| prawy CTRL + F   | przełączanie trybu wyświetlania maszyny wirtualnej (pełny ekran/okno)                      |
| prawy CTRL + DEL | CTRL + ALT + DEL na maszynie wirtualnej (wymagane np. przy pierwszym logowaniu do systemu) |
| prawy CTRL + Q   | wyłączanie maszyny wirtualnej                                                              |
| prawy CTRL + T   | wykonanie migawki maszyny wirtualnej                                                       |

W przypadku pojawienia się monitu logowania do zwirtualizowanego systemu Windows Server 2008, należy nacisnąć prawy CTRL + DEL i podać hasło administratora **Qwerty1**. Ze względu na wygodę pracy w trakcie zajęć, zaleca się przełączenie maszyny w tryb pełnoekranowy (prawy CTRL + F).

# Instalacja sprzętowego klucza licencji

Licencja oprogramowania Wonderware MES użytkowanego w laboratorium wymaga dołączenia sprzętowego klucza USB do systemu, z poziomu którego będzie uruchamiane oprogramowanie. Klucze mają naklejone etykiety z numerami, są przypisane w ten sposób do konkretnych stanowisk. Należy uzyskać właściwy klucz i wpiąć go do portu USB komputera.

Maszyna wirtualna powinna być uruchomiona w trybie okienkowym (nie pełnoekranowym). W celu podłączenia klucza USB do systemu wirtualnego, należy kliknąć prawym przyciskiem myszy na ikonę urządzeń USB w prawym dolnym rogu okna i wybrać z listy urządzenie **SafeNet Inc. USB Ultra Pro**.

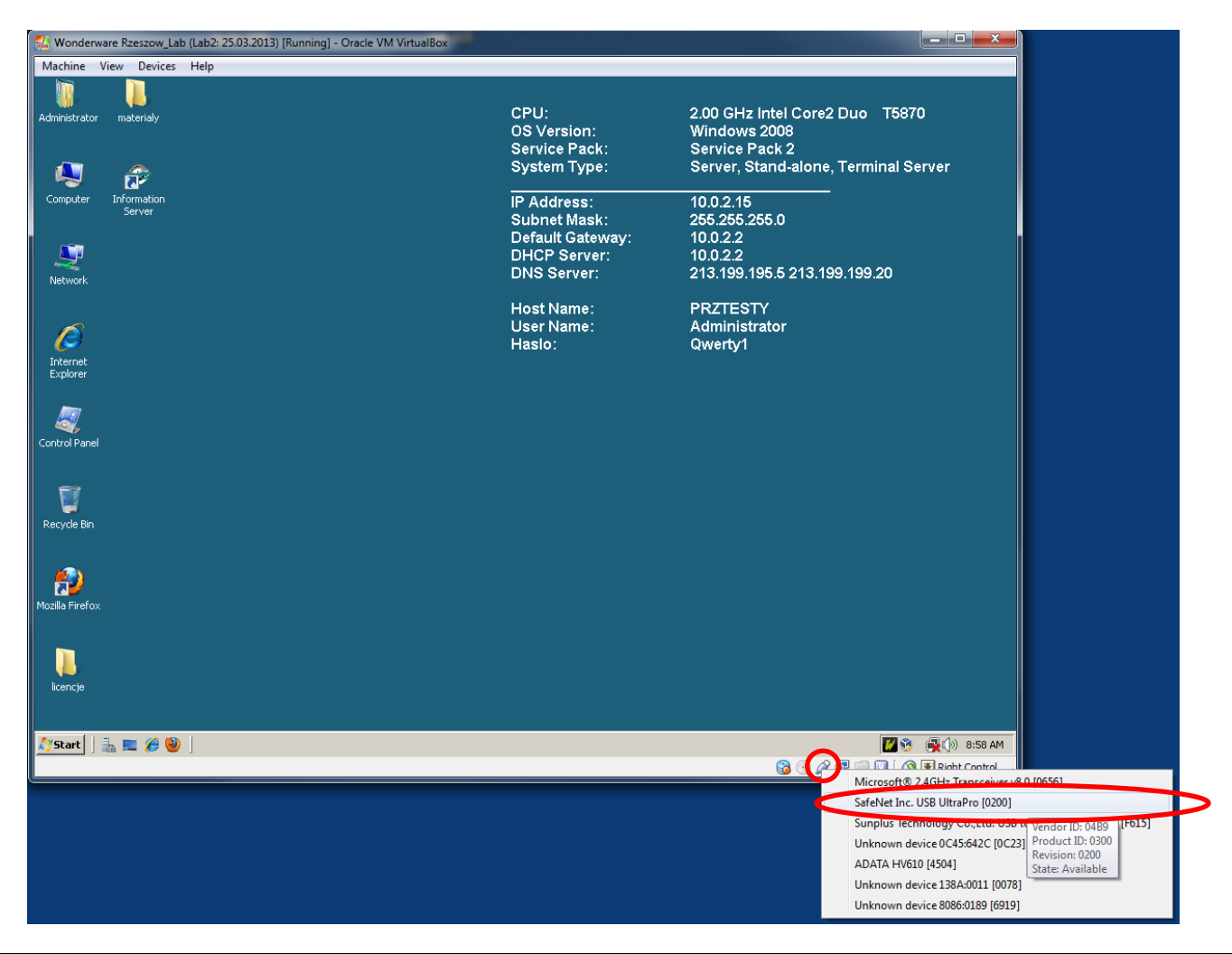

### PRz, KliA, 2013, Mączka Tomasz

Proces dołączania urządzenia USB może potrwać kilkanaście sekund, w tym czasie w systemie wirtualnym mogą pojawiać się komunikaty o instalacji nowego urządzenia.

Prawidłową instalację klucza w systemie wirtualnym można zweryfikować w dymku podpowiedzi dostępnym po najechaniu kursorem na ikonę urządzeń USB maszyny wirtualnej oraz w menedżerze urządzeń Windows Server 2008.

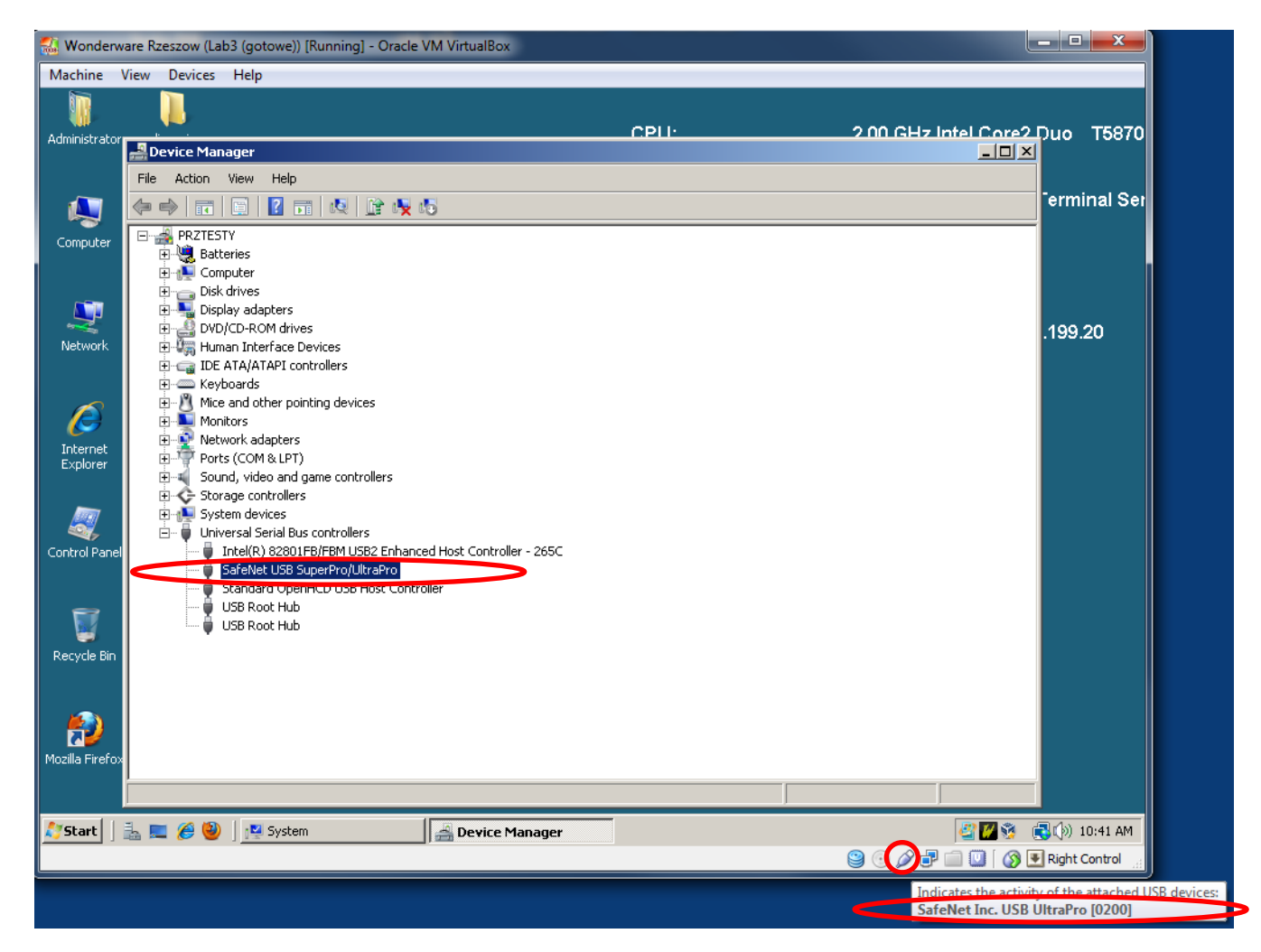

### Uwaga!

Jeżeli, pomimo prawidłowego podłączenia klucza sprzętowego, przy próbie uruchomienia **MES Client** jest wyświetlany komunikat **No more licences of this type allowed**, należy zrestartować usługę **MES Middleware Host**.

W tym celu należy kliknąć prawym przyciskiem myszy na ikonę Wonderware MES Service Monitor w pasku zadań i wybrać z menu kontekstowego opcję MES Middleware Host -> Restart.

| PRz, KliA, 2013, Mączka Tomasz            |                  | KiA – Laboratorium systemów MES (środowisko) |
|-------------------------------------------|------------------|----------------------------------------------|
|                                           |                  |                                              |
| Administrator materialy                   | CPU:             | 2.00 GHz Intel Core2 Duo T5870               |
| Hammodiator Indexiday                     | OS Version:      | Windows 2008                                 |
|                                           | Service Pack:    | Service Pack 2                               |
|                                           | System Type:     | Server, Stand-alone, Terminal Server         |
|                                           |                  |                                              |
| Computer Information                      | IP Address:      | 10.0.2.15                                    |
| Server                                    | Subnet Mask:     | 255.255.255.0                                |
|                                           | Default Gateway: | 10.0.2.2                                     |
|                                           | DHCP Server:     | 10.0.2.2                                     |
| 14                                        | DNS Server:      | 213.199.195.5 213.199.199.20                 |
| Network                                   |                  |                                              |
|                                           | Host Name:       | PRZTESTY                                     |
|                                           | User Name:       | Administrator                                |
|                                           | Haslo:           | Qwerty1                                      |
| Internet                                  |                  |                                              |
| Explorer                                  |                  |                                              |
|                                           |                  |                                              |
|                                           |                  |                                              |
|                                           |                  |                                              |
| Control Panel                             |                  |                                              |
|                                           |                  |                                              |
|                                           |                  |                                              |
|                                           |                  |                                              |
| 💭<br>Deguda Pie                           |                  |                                              |
|                                           |                  |                                              |
|                                           |                  |                                              |
|                                           |                  |                                              |
| 72                                        |                  |                                              |
| Mozilla Firefox                           |                  |                                              |
|                                           |                  |                                              |
|                                           |                  |                                              |
|                                           |                  | MES Service                                  |
| li se se se se se se se se se se se se se |                  | MES Middleware Hoct                          |
|                                           |                  | Eastery Connector                            |
|                                           |                  | Pactory Connector                            |
|                                           |                  | Exit                                         |
| 🎊 Start 🗍 🚠 💻 🏉 🕙 🗍                       |                  | 🖉 🚺 🤌 7:44 AM                                |
|                                           |                  | -                                            |

# Zapis bieżącego stanu maszyny przed zakończeniem zajęć

Przed zakończeniem zajęć trzeba pamiętać o zapisaniu wyników prac w postaci nowej migawki maszyny wirtualnej.

W celu utworzenia migawki należy w trakcie pracy maszyny wirtualnej nacisnąć **prawy CTRL + T** (bądź wybrać z menu górnego okna maszyny **Machine -> Take Snapshot**). Pojawi się okno wykonania migawki maszyny.

| 🏭 Take | Snapshot of Virtual Machine |
|--------|-----------------------------|
| 2008   | Snapshot Name               |
|        | Snapshot Description        |
|        |                             |
|        |                             |
|        |                             |
|        |                             |
|        |                             |
|        |                             |
|        |                             |

Należy podać nazwę migawki w formacie **LabX: data** i zatwierdzić jej wykonanie przyciskiem OK. Tworzenie migawki może potrwać kilka sekund, w tym czasie będzie wyświetlone okno **Taking a snapshot**.

KiA – Laboratorium systemów MES (środowisko)

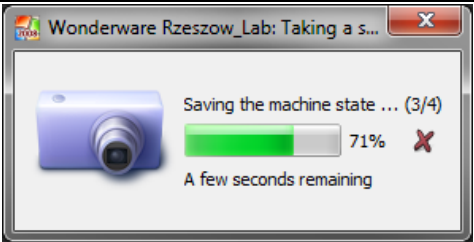

Migawka zostanie utworzona jako podrzędna w stosunku do migawki z wcześniejszych zajęć. Prawidłowe wykonanie procedury można potwierdzić, sprawdzając listę migawek dla maszyny **Wonderware\_Rzeszow\_Lab** w oknie Oracle VirtualBox.

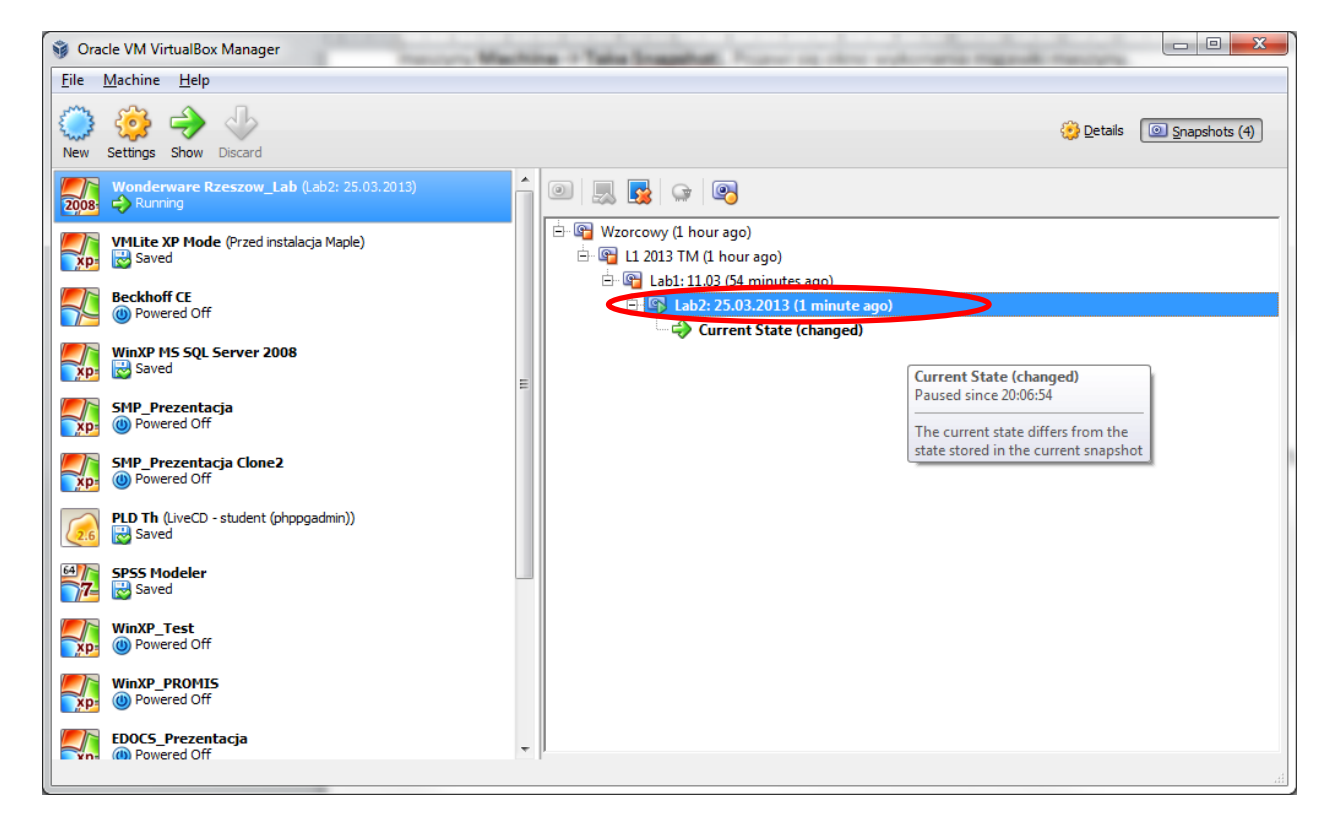

# Wyłączenie maszyny wirtualnej

Przed wyłączeniem komputera konieczne jest wyłączenie maszyny wirtualnej.

W celu wyłączenia maszyny wirtualnej należy w trakcie jej pracy nacisnąć **prawy CTRL + Q** (bądź wybrać z menu górnego okna maszyny **Machine -> Close**). Pojawi się okno zamykania maszyny.

| PRz, KIiA, 2013, Mączka Tomasz |                                       | KiA – Labor | atorium systemów MES (środowisko) |
|--------------------------------|---------------------------------------|-------------|-----------------------------------|
|                                | 🚮 Close Virtual Machine               | ? ×         |                                   |
|                                | You want to:                          | >           |                                   |
|                                | 🔘 🔿 S <u>e</u> nd the shutdown signal |             |                                   |
|                                |                                       |             |                                   |

Restore current snapshot 'Lab2: 25.03.2013'

Cancel

Help

Należy zaznaczyć opcję Save the machine state i wybrać OK. Po upływie kilkunastu sekund maszyna powinna zostać wyłączona.

OK

# Tworzenie kopii zapasowej galaktyki Wonderware MES

Aby **dodatkowo** (prócz wykonywania migawek maszyny) zabezpieczyć się przed utratą wyników pracy, możliwe jest wykonanie kopii bazy danych galaktyki Wonderware MES. Kopia jest tworzona w postaci pliku CAB (rozmiar ok. 100 MB), który można przenieść na nośnik zewnętrzny.

W celu wykonania kopii, należy w systemie wirtualnej uruchomić narzędzie System Management Console: Start -> Programs -> Wonderware -> System Management Console.

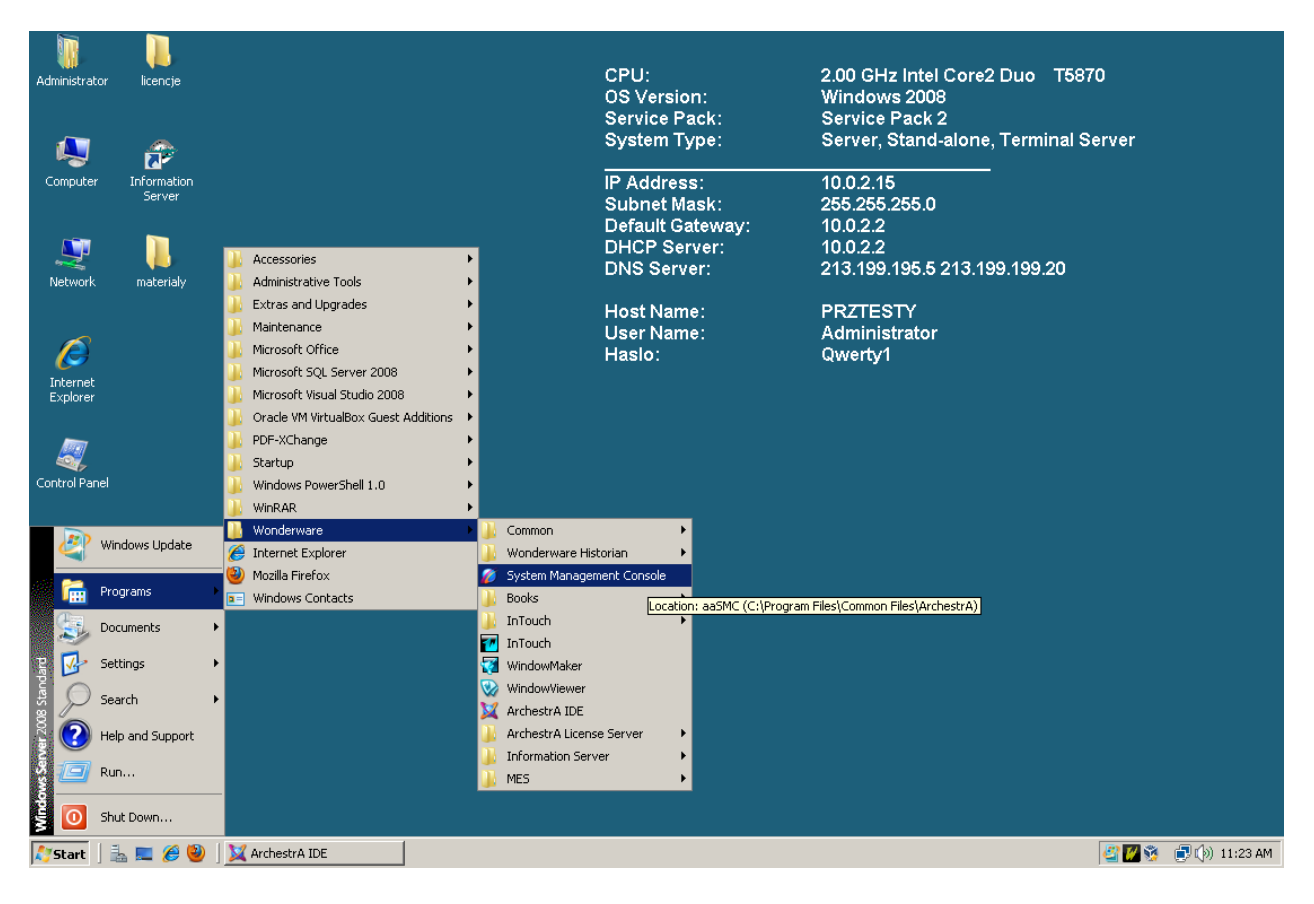

Następnie należy rozwinąć sekcję **Galaxy Database Manager** i kliknąć prawym przyciskiem myszy na odpowiedniej nazwie galaktyki – w przypadku ćwiczeń laboratoryjnych **TrainingGalaxy**. Z menu kontekstowego należy wybrać opcję **Backup**. Potwierdzić chęć utworzenia kopii zapasowej.

| 🌈 SMC - [ArchestrA System Manageme      | nt Console (PRZTESTY)\Galaxy Data | base Manager\TrainingGalaxy] |
|-----------------------------------------|-----------------------------------|------------------------------|
| File Action View Help                   |                                   |                              |
| 🗢 🔿 🖄 🖬 🔒 👔 🖬                           |                                   |                              |
| 💋 ArchestrA System Management Console ( | Name                              |                              |
| 🛨 🛅 Historian                           |                                   |                              |
| 🖃 🖳 Galaxy Database Manager             |                                   | I here are no items to       |
| 💓 kt_test                               |                                   |                              |
| 💓 TrainingGalaxy                        |                                   |                              |
| 🕀 🛃 DAServer 🖉 Backup                   |                                   |                              |
| 🛨 🛄 Log Viewe Restore                   |                                   |                              |
| 🕀 🖳 Platform I                          |                                   |                              |
| View <b>&gt;</b>                        |                                   |                              |
| Export List                             |                                   |                              |
| Help                                    |                                   |                              |
|                                         |                                   |                              |

Wyświetli się okno wskazania lokalizacji pliku kopii zapasowej, wskazać np. katalog pulpitu i zatwierdzić przyciskiem **Save**.

| Backup Galaxy R                                       | epository             |          |               |                                      |                 | ×    |
|-------------------------------------------------------|-----------------------|----------|---------------|--------------------------------------|-----------------|------|
| Save jn:                                              | 📃 Desktop             |          |               | •                                    | ← 🛍 📸 🚥 -       |      |
| Recent Places<br>Desktop<br>Administrator<br>Computer | Name Administrator    | T        | Size          | Type     File Folder     File Folder | ▼ Date modified | ttr. |
|                                                       | •                     |          |               |                                      |                 | ▶    |
|                                                       | File <u>n</u> ame:    | Training | Galaxy        |                                      | ▼ <u>S</u> ave  |      |
|                                                       | Save as <u>type</u> : | Backup   | files (*.cab) |                                      | ▼ Cancel        |      |

Proces tworzenia kopii może potrwać 1-2 minuty.

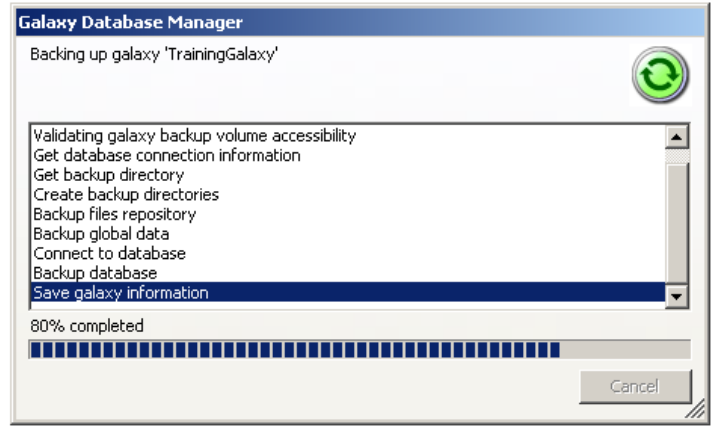

Plik kopii zapasowej należy skopiować na zewnętrzny nośnik (np. pendrive) bądź serwer.

W pierwszym przypadku konieczne jest podłączenie urządzenia pamięci masowej do maszyny wirtualnej, jako wirtualnego urządzenia USB. Należy w tym celu przełączyć maszynę do trybu okienkowego, kliknąć prawym przyciskiem myszy na ikonę urządzeń USB w prawym dolnym rogu okna i wybrać z listy odpowiednie urządzenie. Po upłynięciu kilkudziesięciu sekund, urządzenie powinno być dostępne w systemie wirtualnym, umożliwiając skopiowanie pliku CAB.

Alternatywą jest skorzystanie z funkcji katalogów współdzielonych (Devices -> Shared Folders).

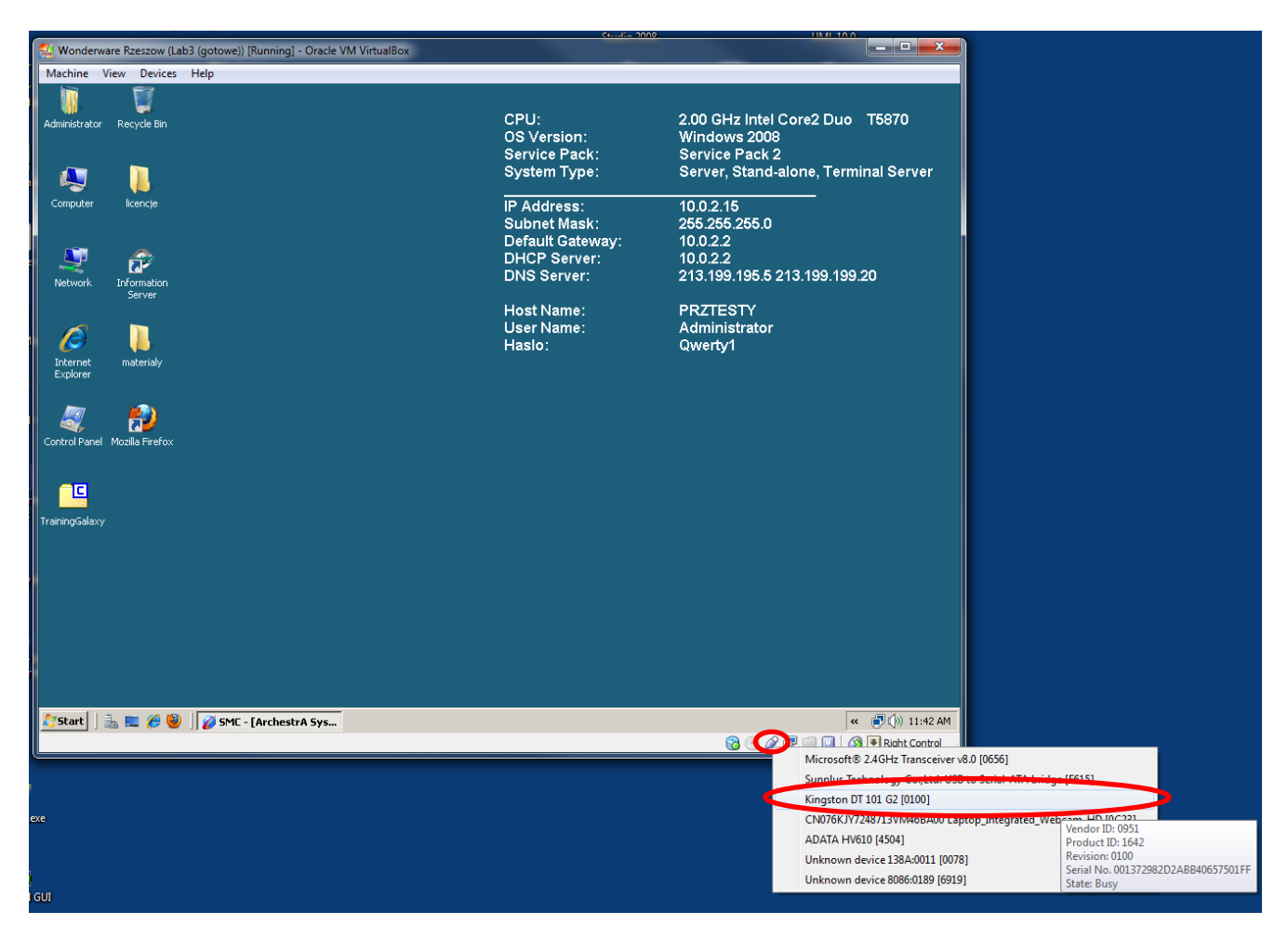

| 📮 Computer                                      |                                           |                    | ×     |
|-------------------------------------------------|-------------------------------------------|--------------------|-------|
| Computer                                        | r 🕶 👻 🔽 Se                                | arch 🧧             | 2     |
| File Edit View Tools H                          | Help                                      |                    |       |
| 🕒 Organize 👻 📗 Views                            | 🝷 📳 System properties 🛛 📷 Uninstall or ch | ange a program 🔉 🔍 | 0     |
| Favorite Links                                  | Name                                      | Type 🔺 🔤 🕇 Tota    | l Siz |
| <ul> <li>Documents</li> <li>Pictures</li> </ul> | Hard Disk Drives (1)                      | Local Disk         |       |
| 💽 Music                                         | Devices with Removable Storage (2)        |                    |       |
| More >>                                         | 🔮 CD Drive (D:)                           | CD Drive           |       |
| Folders 🗸                                       | PENDRIVE (E:)                             | Removable Disk     |       |
| Desktop                                         |                                           |                    |       |
|                                                 | •                                         |                    | ▶     |